# www.abakoslab.it

# **Obiettivi didattici:**

- saper compilare e registrare contabilmente Fatture di Vendita, Note di Credito
- saper compilare e gestire i documenti di Incasso (assegni, cambiali, bonifici, ecc ...)
- saper ricercare e movimentare le voci contabili del Piano dei Conti aziendale;
- saper gestire l'Anagrafica dei Clienti/Fornitori e l'Anagrafica Magazzino;
- stampare il Libro Giornale e le Fatture di Vendita

# **Come procedere:**

8

## 1. Eseguire abaKos e selezionare la Modalità Docente;

2. Aprire un'Esercitazione già esistente o Crearne una nuova e denominarla "Esercitazione Nr 04\_07";
3. eseguire il Modulo Contabilità e personalizzare i dati dell'Azienda ;

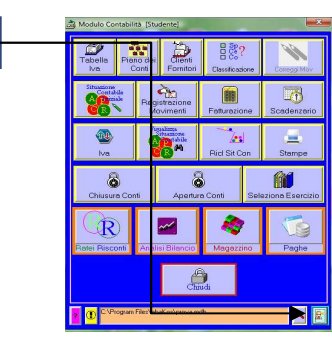

| Ragione Sociale  | Pedrazzoni Alessandro      |                    |
|------------------|----------------------------|--------------------|
| Indirizzo        | Via Gubbio 174             |                    |
| Cap 41100 0      | Xittà Verona               | Prov               |
| Tel 045257845    | Fax 045123456              | P. Iva 03245789517 |
| EMail Pedrazzoni | Alessandro@tin.it www      |                    |
| Banca d'appoggio | Credem                     | 1 00003            |
| IBAN (Coordinate | C/C) [IT39Q06055392400001: | 23456789           |

4. eseguire la funzione **Fatturazione** e proseguire con la compilazione della seguente Fattura di Vendita.

### Fattura di Vendita

In data 21/5/.. emettiamo la Fattura n. XX al cliente Guidetti Gianluca per la vendita di 1 Vasca da Bagno modello Bologna del valore di 2.750,00€+iva 21%. Regolamento a mezzo Pagherò a 30/60 gg (rate pari al 50% del totale fattura).

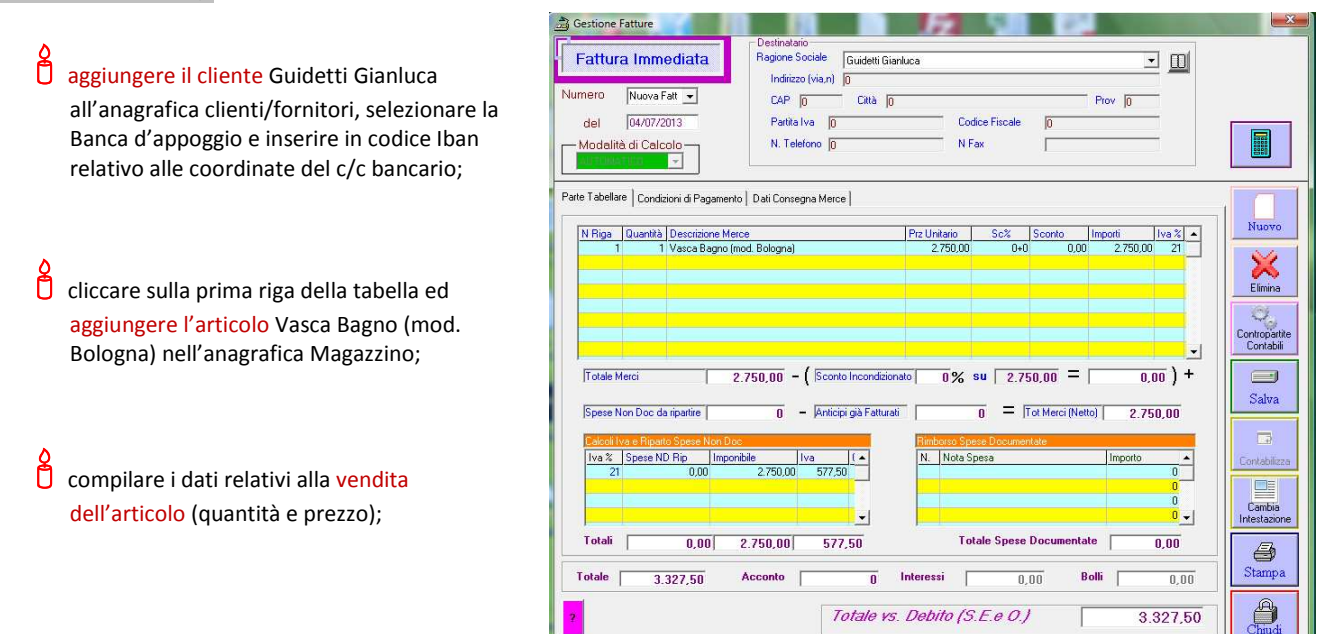

 cliccare sul titolo della scheda Condizioni di Pagamento e creare la nuova modalità di pagamento Pagherò a 30/60 gg;

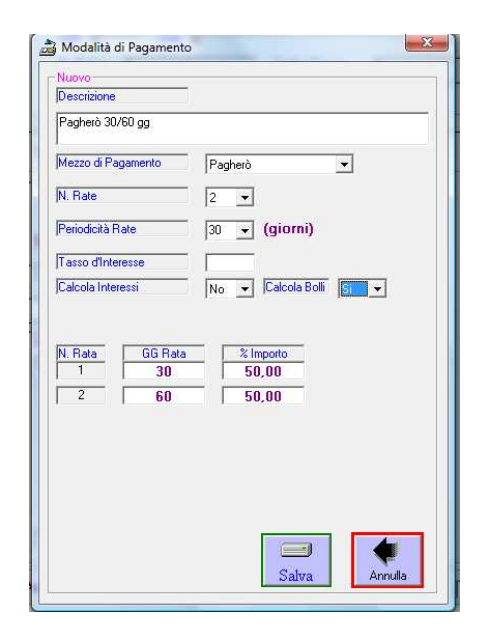

 selezionare la modalità di pagamento creata, Pagherò a 30/60 gg, quindi controllare i calcoli eseguiti dal programma;

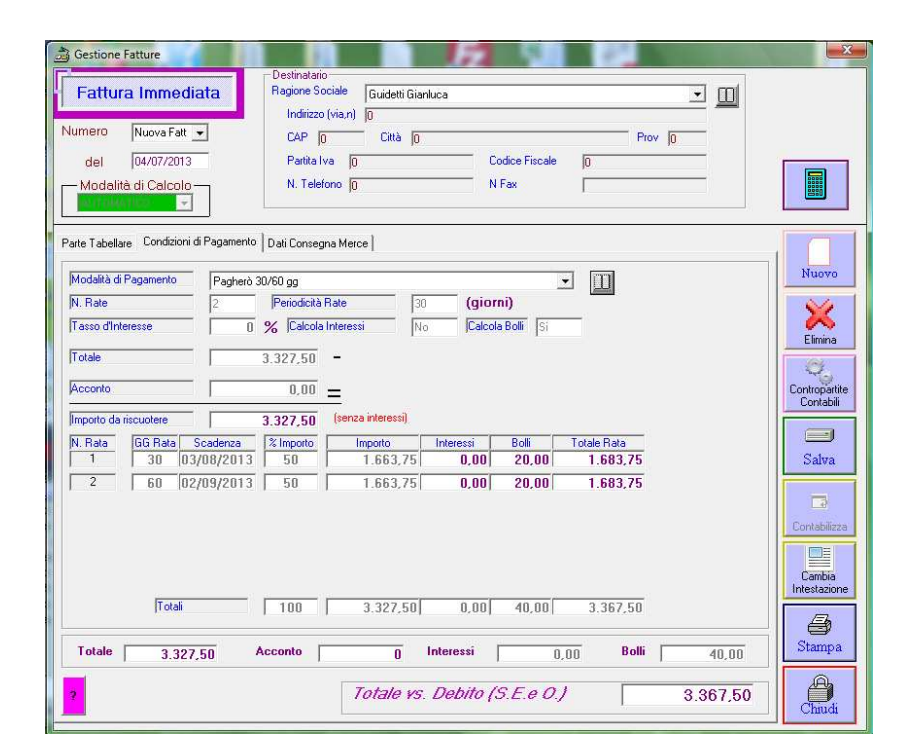

 cliccare sul titolo della scheda Dati Consegna
 Merce e selezionare/compilare i dati richiesti

cliccare sul pulsante Salva

| Gestione Fatture                                                                                                    | Destinatario<br>Ragione Sociale Guidetti Gianluca                                                                                                    |                                                  |
|----------------------------------------------------------------------------------------------------|----------------------------------------------------------------------------------------------------|--------------------------------------------------|
| Numero Nuova Fatt  del 04/07/2013 Modelità di Calcolo                                                                                                    | Induczo (MA, J)         0           CAP (0)         Cità (0)           Partia Iva (0)         Codice Fiscale           N. Telefono (0)         N Fax |                                                  |
| Parte Tabellare   Condizioni di Pagam<br>Modalità di Consegna   Cons<br>Modalità di Trasporto   Trasp<br>Vetto<br>Data Inizio Trasporto   04/07/201<br>Data di Consegna   04/07/201<br>Annotazioni | nto Dati Consegna Merce                                                                                                    | Nuovo<br>Elimina<br>Contropatite<br>Contabilizza |
| Totale 3.327,50                                                                                                    | Acconto 0 Interessi 0,00 Bolli 4<br><i>Totale vs. Debito (S.E.e O.)</i> 3.36                                                                         | 10.00 Cambia<br>Intestazione<br>Stampa           |

controllare ed eventualmente completare con i
 dati richiesti il Movimento Contabile riferito alla
 Fattura di Vendita;

cliccare sul pulsante Incassi per visualizzare la lista dei Documenti di Incasso già compilati automaticamente;

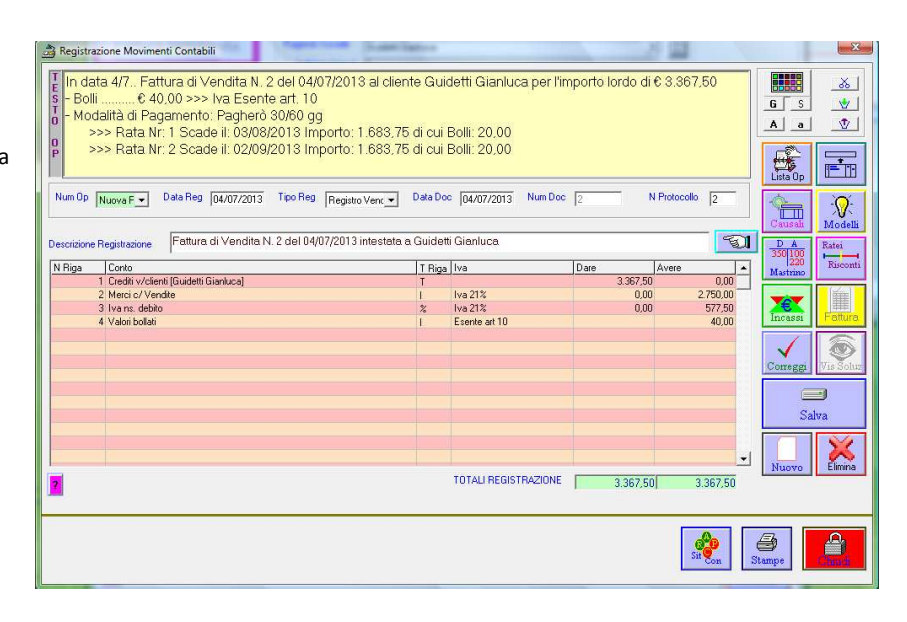

| Data                                                                          | Condenna                                                                                     | Debuterer / Popul                                                                 | loisde                   |                                                   | Impetto                                                            | Note                                    |                                           |
|-------------------------------------------------------------------------------|----------------------------------------------------------------------------------------------|-----------------------------------------------------------------------------------|--------------------------|---------------------------------------------------|--------------------------------------------------------------------|-----------------------------------------|-------------------------------------------|
| /07/2012                                                                      | 02/09/2012                                                                                   | Guidetti Gizelusa                                                                 | iciditu.                 |                                                   | 1 602 76                                                           | Padhorà da Discusso                     |                                           |
| /07/2013                                                                      | 02/09/2013                                                                                   | Guidetti Gianhaca                                                                 |                          |                                                   | 1.663.75                                                           | Padherò da Ricevere                     |                                           |
|                                                                               |                                                                                              |                                                                                   |                          |                                                   |                                                                    |                                         |                                           |
|                                                                               |                                                                                              |                                                                                   |                          |                                                   |                                                                    |                                         |                                           |
| Effetti I                                                                     | Passivi C                                                                                    | da Pagare                                                                         | C Eff                    | etti Attivi 🕥                                     | da Incassare (                                                     | ⊂ Tutti ●                               | PARTITA CHIUSA                            |
| Effetti I                                                                     | Passivi C<br>0,00                                                                            | da Pagare<br>E                                                                    | C Eff<br>0.00 6          | etti Attivi C<br>3.367,50                         | da Incassare (<br>6 3.367.50                                       | Tutti 🤊                                 | PARTITA CHIUSA                            |
| Effetti I<br>E<br>liente/Fo                                                   | Passivi C<br>0,00<br>mitore Guidet                                                           | da Pagare<br>C<br>ti Gianluca                                                     | C Eff<br>0,00 6<br>00078 | etti Attivi C<br>3.367,50                         | da Incassare (<br>€ 3.367.50<br>mporto Fattura                     | C Tutti C 3.367,50                      | PARTITA CHIUSA<br>da Incassare & 3.367,50 |
| Effetti<br>C<br>Diente/Fo<br>ber aggiur<br>bagameni<br>Assegno,<br>ber modifi | Passivi C<br>0,00<br>mitore Guidet<br>ngere un nuovo<br>to cliccare su un<br>, Cambiale, Cas | da Pagare<br>E<br>ti Gianluca  <br>incasso o<br>no dei pulsanti<br>ssa, ecc) ==== | C Eff<br>0,00 8<br>00078 | etti Attivi C<br>3.367,50<br>I<br>illa e gestisci | da Incassare (<br>€ 3.367,50<br>mporto Fattura<br>un NUOVO effettu | C Tutti C<br>3.367,50<br>o di pagamento | PARTITA CHIUSA<br>da Incassare 6 3.367,50 |

i Documenti in elenco risultano solo Compilati ma non ancora Ricevuti né Incassati;

per la Registrazione Contabile dell'Accettazione
 del Documento, cliccare sulla riga
 corrispondente al Pagherò da registrare;

per il Pagherò selezionato, NON risultano ancora registrate contabilmente
 l'Accettazione e la Presentazione all'Incasso;

cliccare sul pulsante Apri Documento per visualizzare il Pagherò ed eventualmente procedere con le relative registrazioni contabili;

| 'agnero                                                      | Accettato                                            |             |                 |
|--------------------------------------------------------------|------------------------------------------------------|-------------|-----------------|
| Beneficiario                                                 | Pedrazzoni Alessar                                   | idro        |                 |
| Debitore                                                     | Guidetti Gianluca                                    |             |                 |
| Emesso                                                       | 04/07/2013                                           | Scadenza    | 03/08/2013      |
| Importo                                                      | 1.663,75                                             | Bollo       | 0,5             |
|                                                              | AV233 80808 331 M                                    |             |                 |
| - Registrazio<br>da Accettare<br>da Bollare<br>da Presentare | ni Contabili Eseguite –<br>all'Incasso o allo Sconto | Vai al Movi | mento Contabile |

In data 26/5/.. emettiamo la Fattura n. XX al cliente Serra Serafina per la vendita di 1 Vasca da Bagno modello Venere del valore di 3.800,00€+iva 21%. Regolamento a mezzo Tratta a 30/60/90 gg

procedere come per la compilazione e registrazione della Fattura precedente

- compilare la Fattura (aggiungere il cliente all'anagrafica cliente, l'articolo all'anagrafica magazzino e la nuova modalità di pagamento)
- salvare e registrare a Libro Giornale la fattura
- visualizzare le scadenze dei Documenti per l'Incasso della Fattura e registrare a Libro Giornale Emissione, Bolli, Presentazione all'Incasso e Accredito su C/C delle Tratte.

#### Nota di Credito a Cliente

In data 27/6/.. emettiamo NOTA DI CREDITO n. XX al cliente Serra Serafina per la sostituzione dell'IDROMASSAGGIO 9 getti con il 6 getti 450,00€+iva 21%. Eseguiamo Bonifico Bancario a Serra Serafina per l'intero importo della NOTA DI CREDITO

cliccare sul titolo Fattura Immediata per cambiare il tipo di documento in Nota Credito

| Fattura Immediata       | Destinatario<br>Ragione Sociale<br>Indirizzo (via,n) |                | <u>.</u> | ▥ |      |
|-------------------------|------------------------------------------------------|----------------|----------|---|------|
| Numero Nuova Fatt 💌     | CAP Città                                            |                | Prov     |   |      |
| del 06/07/2013          | Partita Iva                                          | Codice Fiscale |          |   |      |
| — Modalità di Calcolo — | N. Telefono                                          | N Fax          |          |   | 0000 |

procedere come per la compilazione e registrazione di una Fattura

Concludere l'Esercitazione eseguendo la stampa delle Fatture e del Libro Giornale